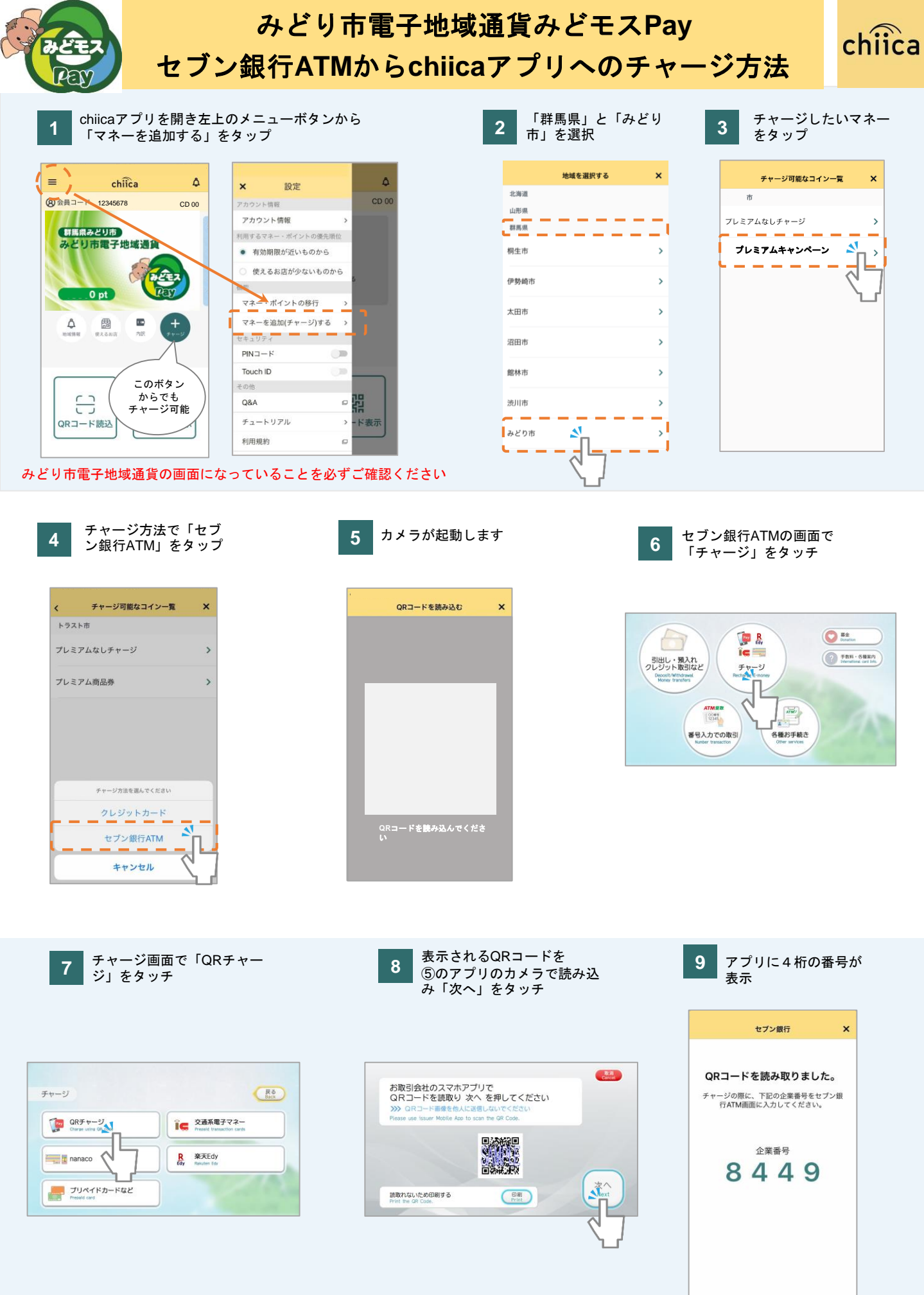

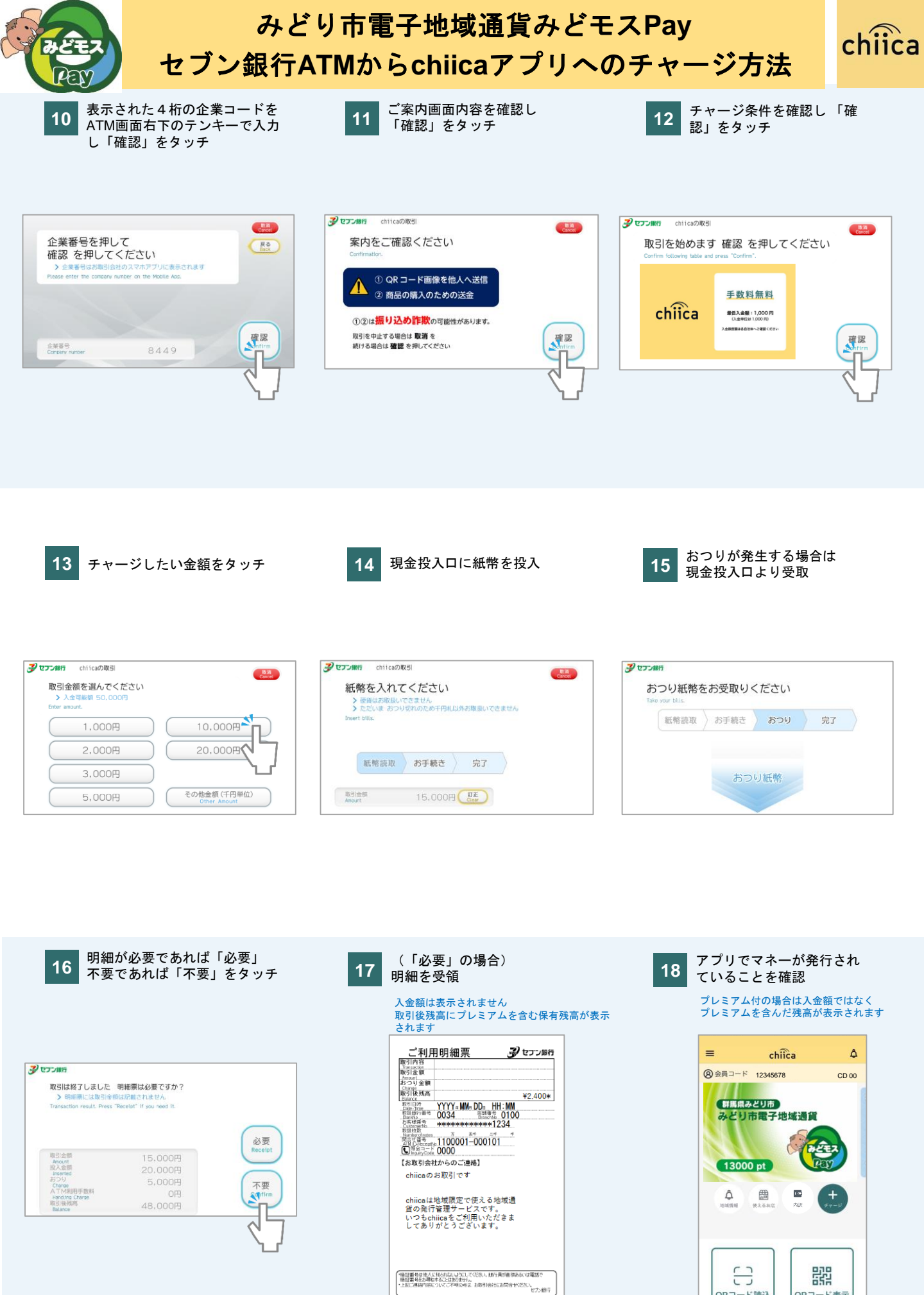

8

QRコード読込

2

器

QRコード表示